# 如何离线安装使用Mendix Studio Pro(在无网络、内网、网络速度较 慢等情况下安装)

1. 背景介绍
2. 安装包和依赖项清单
3. 安装过程
附下载链接

#### 1. 背景介绍

Mendix Studio Pro的实际运行包含一些依赖项(包括所需的工具和框架)。

如果在安装时未找到相关依赖项,则Studio Pro安装程序会尝试自动下载并安装缺少的元素。安装程序本身不包括依赖项,如果缺少任何必需的框架组件,则依靠Internet连接来获取。

在没有网络、内网无法访问外网、网络速度较慢连接不稳定的情况下,都有可能导致安装 失败。

因此Mendix提供了离线安装方式,以解决上述场景下的Studio Pro安装需要。

P.S.在Mendix的Documents里可以找到依赖项和离线安装的指引: <u>https://docs.mendix.com/howto/general/install#offline</u>

## 2. 安装包和依赖项清单

Mendix Studio Pro需要以下工具和框架,如果本机没有安装则需要先行和Studio Pro的 安装包一起下载下来(文末有下载链接):

- Microsoft .NET Framework 4.7.2
- Java Development Kit 11 (x64) (AdoptOpenJDK 11)
- Microsoft Visual C++ 2010 SP1 Redistributable Package
- Microsoft Visual C++ 2015 Redistributable Package

• Mendix Native Mobile Builder

#### 3. 安装过程

第一步 创建一个存放安装包和依赖项的文件夹;

第二步 下载Mendix Studio Pro的安装包(本次演示版本9.0.2),并放到第一步创建的 文件夹下;

第三步 在上述文件夹下再创建一个文件夹,命名为"Dependencies"

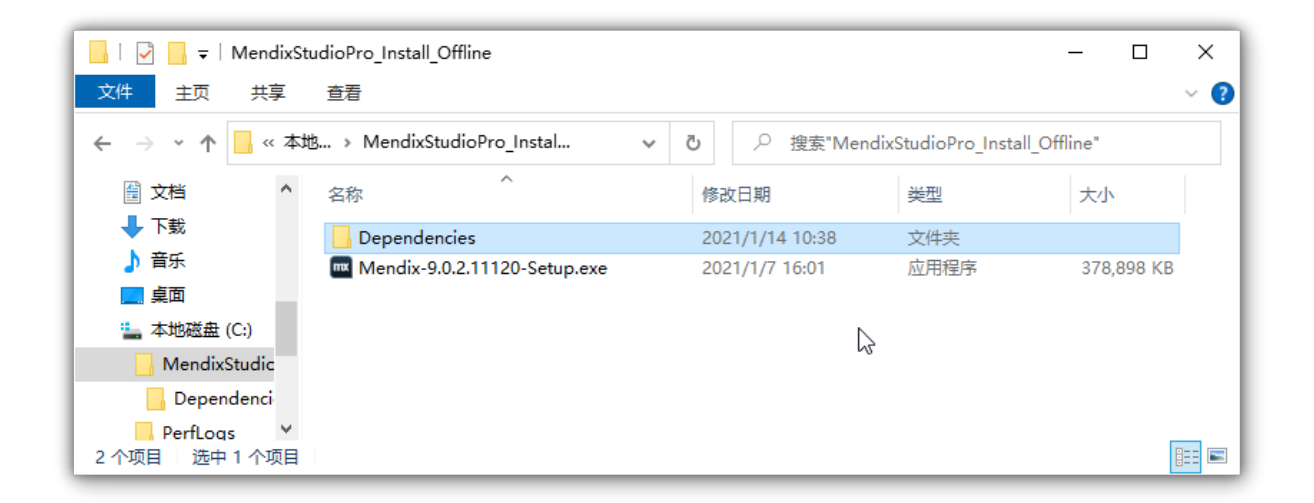

第四步 下载所有依赖项,改名并放入文件夹"Dependencies",改名清单如下:

- .NET Framework 4.7.2 的exe安装包改名为 dotnetfx472.exe
- Java Development Kit 11 (x64)的mSi安装包改名为 adoptopenjdk\_11\_x64.msi
- Visual C++ 2010 SP1 Redistributable (x64) 安装包改名为 vcredist2010\_x64.exe
- Visual C++ Redistributable for Visual Studio 2015 (x64) 安装包改名为 vcredist2015\_x64.exe
- Mendix Native Mobile Builder latest 安装文件改名为 mendix\_native\_mobile\_builder.exe
- 最后的文件夹内容如截图

| <mark>→   ▽ → マ</mark>  <br>文件 主页 共享                                   | 管理<br>查看<br>应用程序工具                 | ;               |                 | - 0        | ×<br>~ ? |
|------------------------------------------------------------------------|------------------------------------|-----------------|-----------------|------------|----------|
| $\leftarrow$ $\rightarrow$ $\checkmark$ $\uparrow$ $\square$ $\ll$ Mer | ndixStudio > Dependencies 🛛 🗸      | ∂ 搜索"Depen      | dencies"        |            |          |
| 🔮 文档 🔷 🔷                                                               |                                    | 修改日期            | 类型              | 大小         |          |
| ↓ 下载                                                                   | 😽 adoptopenjdk_11_x64.msi          | 2021/1/14 10:20 | Windows Install | 168,396 KB |          |
| ▶ 音乐                                                                   | 🔀 dotnetfx472.exe                  | 2021/1/14 9:57  | 应用程序            | 81,976 KB  |          |
| 三 桌面                                                                   | 📼 mendix_native_mobile_builder.exe | 2021/1/14 10:20 | 应用程序            | 63,915 KB  |          |
| 🏪 本地磁盘 (C:)                                                            | vcredist2010_x64.exe               | 2021/1/14 10:14 | 应用程序            | 5,541 KB   |          |
| MendixStudic                                                           | vcredist2015_x64.exe               | 2021/1/14 10:15 | 应用程序            | 14,944 KB  |          |
| Dependenci                                                             |                                    |                 |                 |            |          |
| PerfLogs 🗸                                                             |                                    |                 |                 | _          | _        |
| 5 个项目 选中 1 个项目 6                                                       | 52.4 MB                            |                 |                 |            |          |

第五步运行第二步中的安装包,就可以启动离线安装了(安装过程可参考 <u>https://docs.mendix.com/howto/general/install#install</u>)

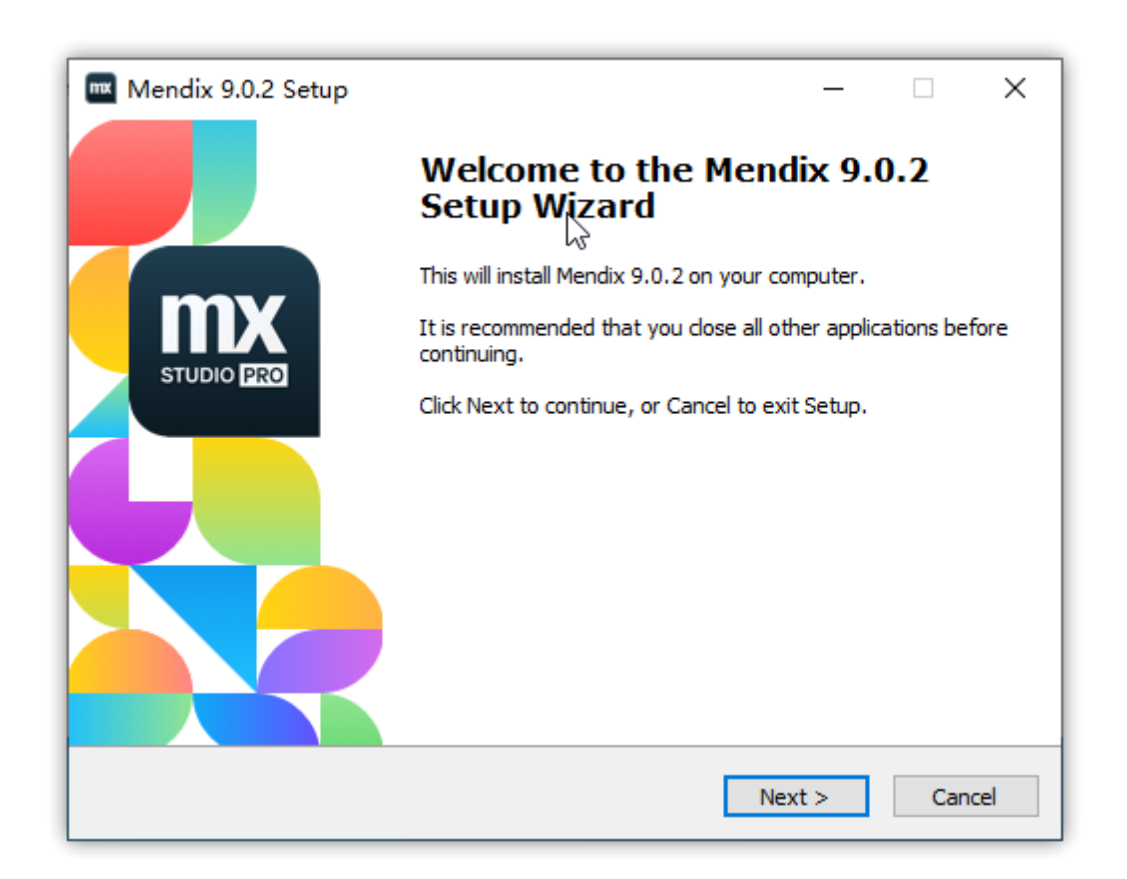

对比下以下两张截图,就会发现如果依赖项的文件名字正确的话,安装程序是可以自动识别出来的。

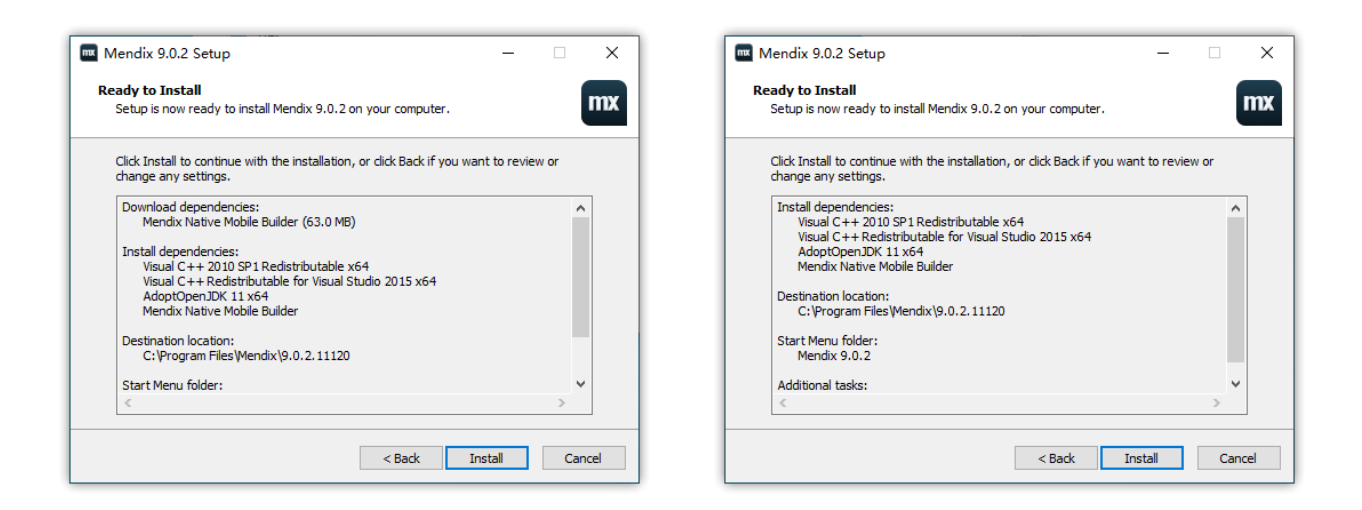

创建工程时,"Enable Online Service"选择"No"(请注意,如果需要在离线环境下开发, 一些如版本管理、云端部署和团队协同的能力会受到很大限制)。

| m Mendix Studio Pro 9.0.2                                |                                                                                                    | - 🗆 X            |
|----------------------------------------------------------|----------------------------------------------------------------------------------------------------|------------------|
| File Edit View Project Run Version Control Lang          | age Help ⊳ Run Locally - 🔳 🖳 View -                                                                                                    | 유 뉟 Sign in      |
| My Apps ×                                                |                                                                                                    | •                |
|                                                          | -                                                                                                    | î                |
| My Apps App Settings                                     |                                                                                                    |                  |
| Name<br>App name                                         | App                                                                                                    |                  |
| ChOOSE YOUR Stone Mendix Flatform Enable online services | ○ Yes ● No<br>The Mendix Platform online services include version control, cloud deployment<br>and collaboration.                         |                  |
| Language                                                 |                                                                                                    |                  |
| Default language                                         | Englith. United States<br>The default language is the language of the end-user interface. You can always<br>add other languages later on. | an empty project |
| Disk location                                            |                                                                                                    | need Free App    |
| Project directory                                        | C:\Users\gavinchan\Documents\Mendix\App Browse.                                                                                           | e use one of the |
|                                                          | The project directory is the directory where the project file (.mpr) and related files such as Java actions and widgets are stored.       |                  |
|                                                          | Create app Cancel                                                                                                    | pint >           |
|                                                          |                                                                                                    | _                |
|                                                          |                                                                                                    |                  |
| Ready                                                    |                                                                                                    |                  |

最后验证下,如果可以顺利运行,恭喜你搭建完成Mendix创新开发环境。

| Ste        | DS                                 | 6 |
|------------|------------------------------------|---|
| ~          | Synchronize with file system       |   |
| ~          | Initialize                         |   |
| ~          | Check prerequisites                |   |
| ~          | Prepare deployment                 |   |
| +          | Build deployment structure         |   |
|            | Save model to deployment directory |   |
| Pro<br>:xp | gress<br>orting pages              |   |

### 附下载链接

- Mendix Studio Pro 安装包 (https://appstore.home.mendix.com/link/modelers/)
- Microsoft .NET Framework 4.7.2 (<u>https://download.microsoft.com/download/6/E/4/6E48E8AB-DC00-419E-</u> 9704-06DD46E5F81D/NDP472-KB4054530-x86-x64-AllOS-ENU.exe)
- Java Development Kit 11 (x64) (AdoptOpenJDK 11) (<u>https://cdn.mendix.com/installer/AdoptOpenJDK/OpenJDK11U-jdk\_x64\_windows\_hotspot\_11.0.3\_7.msi</u>)
- Microsoft Visual C++ 2010 SP1 Redistributable Package (<u>http://download.microsoft.com/download/A/8/0/A80747C3-41BD-45DF-B505-E9710D2744E0/vcredist\_x64.exe</u>)
- Microsoft Visual C++ 2015 Redistributable Package (<u>https://download.microsoft.com/download/6/A/A/6AA4EDFF-645B-48C5-81CC-ED5963AEAD48/vc\_redist.x64.exe</u>)
- Mendix Native Mobile Builder (<u>https://appdev-mx-</u> cdn.s3.amazonaws.com/native-builders/latest.exe)